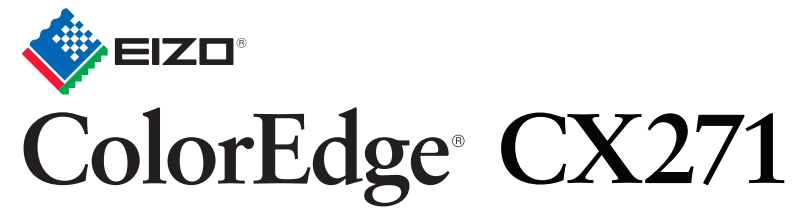

Kalibrasyon Renkli LCD Monitör

Kurma Kılavuzu

ColorNavigator Elements içindedir

Önemli

Lütfen kendinizi güvenli ve etkin kullanıma alıştırmak için ÖNLEMLERİ, bu Kurma Kılavuzunu ve CD-ROM'da yüklü olan Kullanıcı Kılavuzu dikkatle okuyun.

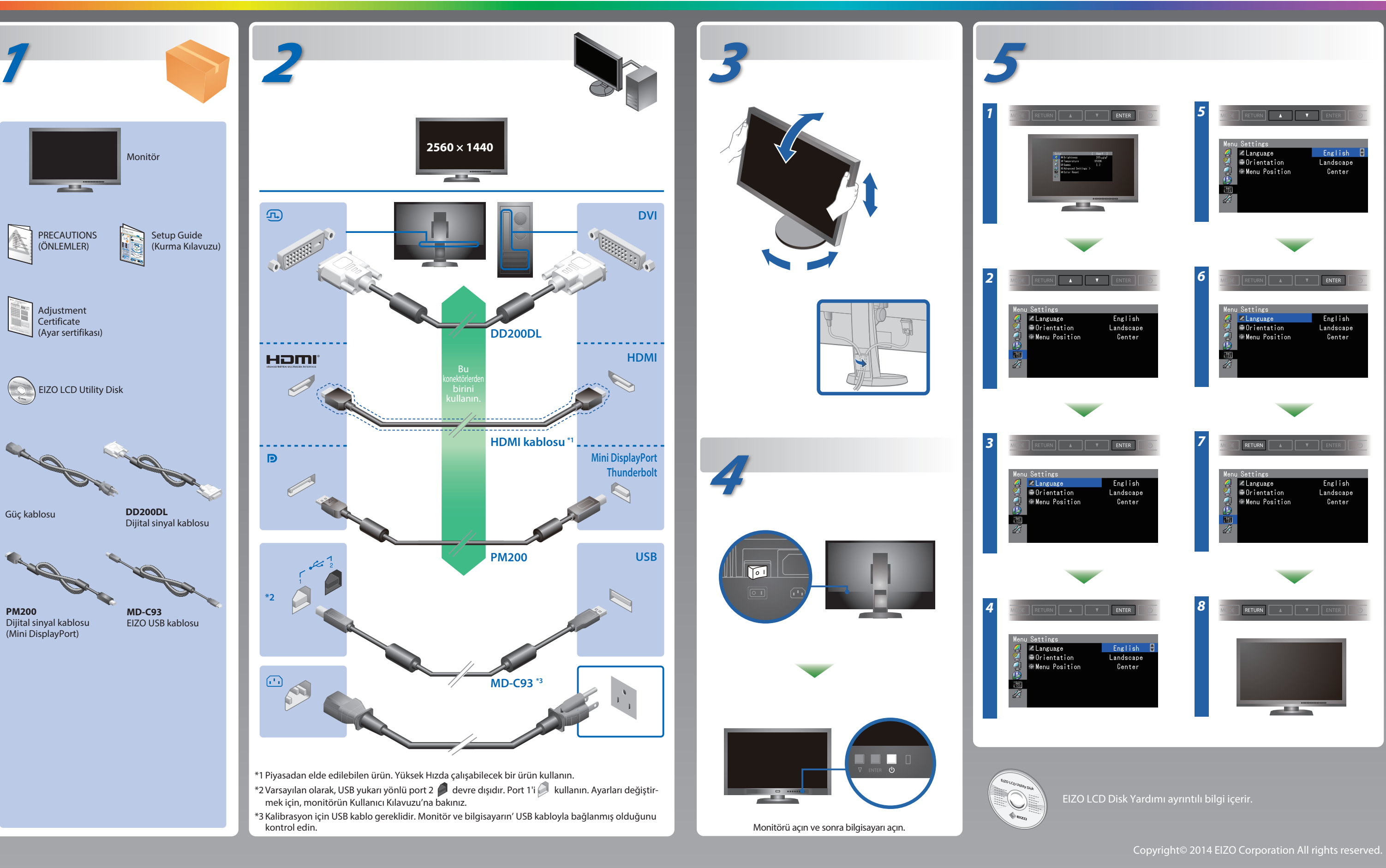

# **ColorNavigator Elements**

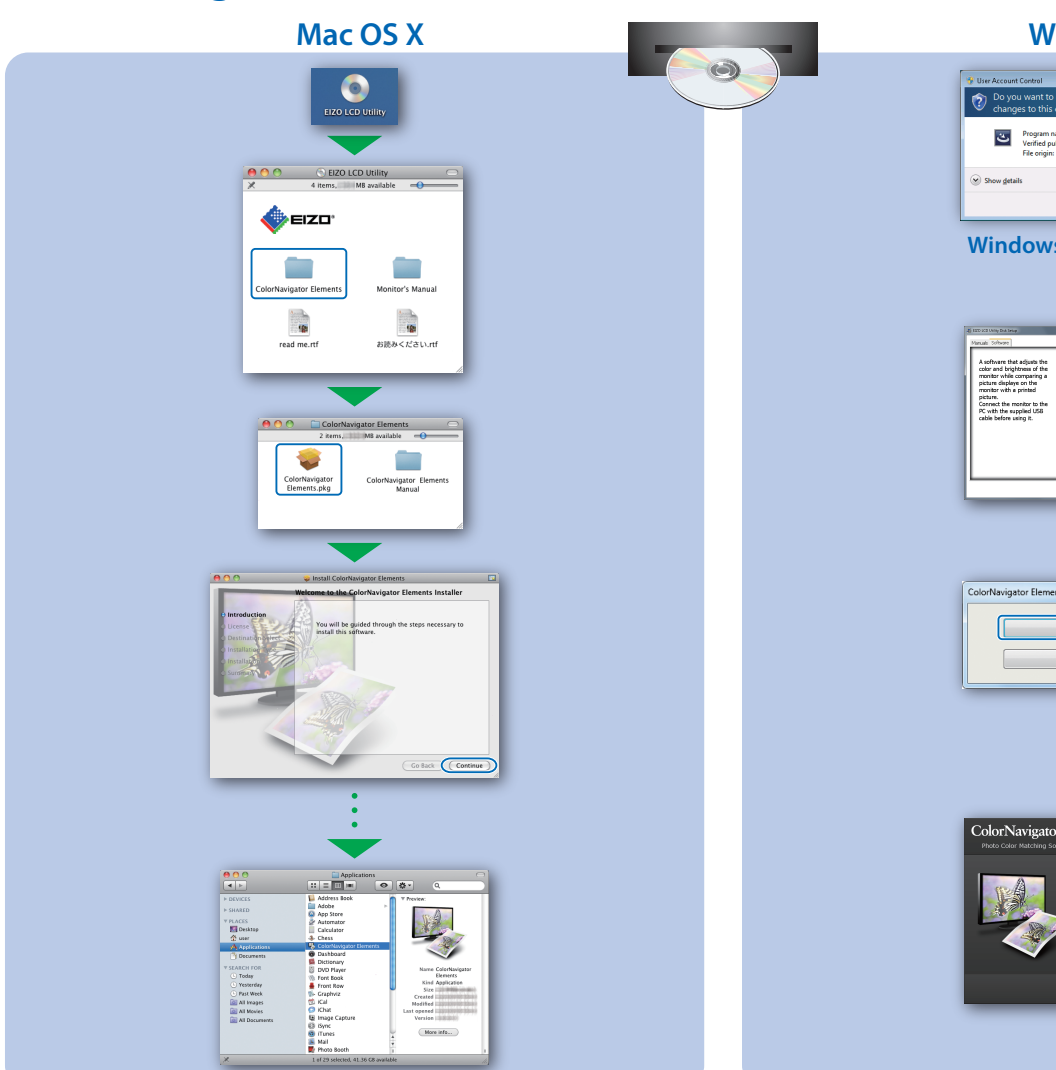

# **Windows** Yes No Windows 8 / Windows 7

### SelfCorrection

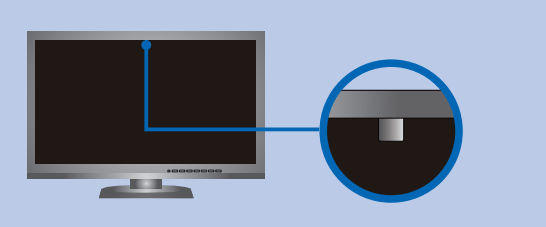

- Dahili sensörün ölçüm doğruluğunu etkilemekten kaçınmak için, ölçüm sırasında dahili sensöre giren ortam ışığının miktarını fazla değiştirmemeye dikkat edin.
- Monitör koruyucu dış parçalarının kullanımı tavsiye edilir.
- Ölçüm sırasında, yüzünüzü veya objeleri monitöre yaklaştırmayın ve sensöre bakmayın.
- Monitörü, ışığın sensor parçasına direkt girmediği bir ortamda kurun.

## Monitörü Döndürme

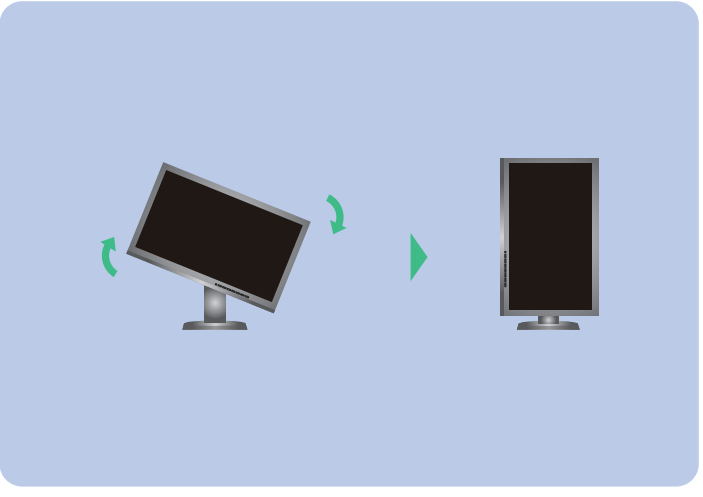

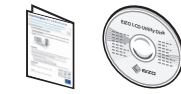

• Kullanma talimatları için ColorNavigator Elements Kullanım Klavuzuna (CD-ROM'da kayıtlıdır) bakınız. • SelfCorrection hakkında ayrıntılı bilgi için CD-ROM'daki Monitör Kullanım Kılavuzuna bakın.

# Görüntü yok Sorunu

Aşağıdaki çözümleyici eylem yapıldıktan sonra bile monitörde görüntü yoksa, yerel EIZO temsilcinize başvurun.

| Sorun             |                                                                                                    |
|-------------------|----------------------------------------------------------------------------------------------------|
|                   | Güç göstergesi yanmıyor.                                                                                                    |
| Resim yok         | Güç göstergesi mavi yanıyor.                                                                                                    |
|                   | Güç göstergesi turuncu yanıyor.                                                                                                    |
|                   | Güç göstergesi turuncu ve mavi yanıp<br>sönüyor.                                                                                                    |
|                   | Sinyal girişi olmadığı zaman bu mesaj<br>görünür.<br>Örnek:<br>No Signal<br>DisplayPort<br>H: 0,0kHz<br>H: 0,0Hz<br>Check the input signal.            |
| Şu mesaj görülür. | Mesaj, giriş sinyalinin belirlenen<br>frekans aralığı dışında olduğunu<br>gösterir. (Bu tür sinyal frekansı<br>macenta olarak görüntülenir.)<br>Örnek: |

### Olası neden ve çözüm

- Güç kablosunun düzgün şekilde bağlanıp bağlanmadığını kontrol edin.
- Şebeke güç anahtarını açın.
- U düğmesine basın.
- Şebeke gücünü kapatın ve birkaç dakika sonra tekrar açın.
- Ayar menüsünden "Brightness" (Parlaklık) ve/veya "Gain" (Kazanç) değerlerini artırın.
- Giriş sinyalini SIGNAL ile değiştirin.
- Fareyi veya klavyeyi çalıştırın.
- Bilgisayarın açık olup olmadığını kontrol edin.
- DisplayPort / HDMI kullanarak bağlanmış olan cihazın bir sorunu var. Sorunu çözün, monitörü kapatın ve yeniden açın. Daha fazla ayrıntı için çıkış aygıtının Kullanıcı Kılavuzu'na bakınız.
- Bazı bilgisayarlar güç açıldıktan hemen sonra sinyal çıkışı vermediği için solda gösterilen mesaj belirebilir.
- Bilgisayarın açık olup olmadığını kontrol edin.
- Sinyal kablosunun düzgün şekilde bağlanıp bağlanmadığını kontrol edin.
- Giriş sinyalini SIGNAL ile değiştirin.
- Bilgisayarın, monitörün çözünürlük ve dikey tarama frekansı gereksinimlerini karşılamak üzere ayarlanıp ayarlanmadığını kontrol edin.
- Bilgisayarı yeniden başlatın.
- Grafik kartı yardımcı program yazılımını kullanarak uygun bir ekran modu seçin. Ayrıntılar için grafik kartının kılavuzuna bakınız. fD : Saat frekansı
- fH : Yatay tarama frekansı
- fV : Dikey tarama frekansı